# 苏 e 通 APP 用户手册

江苏省国信数字科技有限公司

| 变更履历 |  |
|------|--|
|------|--|

| 序 | 版本编号 | 简要说明(变更内 | 变更日期       | 变更人 | 审核人 | 批准人 | 批准日期 |
|---|------|----------|------------|-----|-----|-----|------|
| 号 |      | 容、变更位置、变 |            |     |     |     |      |
|   |      | 更原因和变更范  |            |     |     |     |      |
|   |      | 围)       |            |     |     |     |      |
| 1 | V1.0 | 创建       | 2024/10/11 | 邢雨晨 |     |     |      |
|   |      |          |            |     |     |     |      |
|   |      |          |            |     |     |     |      |
|   |      |          |            |     |     |     |      |
|   |      |          |            |     |     |     |      |
|   |      |          |            |     |     |     |      |
|   |      |          |            |     |     |     |      |
|   |      |          |            |     |     |     |      |
|   |      |          |            |     |     |     |      |
|   |      |          |            |     |     |     |      |
|   |      |          |            |     |     |     |      |
|   |      |          |            |     |     |     |      |
|   |      |          |            |     |     |     |      |
|   |      |          |            |     |     |     |      |
|   |      |          |            |     |     |     |      |
|   |      |          |            |     |     |     |      |
|   |      |          |            |     |     |     |      |
|   |      |          |            |     |     |     |      |

# 目 录

| 1 | 概述              | 3        |
|---|-----------------|----------|
|   | 1.1 文档用途        | . 3      |
|   | 1.2 文档读者        | . 3      |
| 2 | 登录环境说明          | . 3      |
|   | 2.1 运行环境        | . 3      |
| 3 | 产品简介            | . 3      |
|   | 3.1 产品概述        | . 3      |
| 4 | 功能界面及操作流程       | . 3      |
|   | 4.1 用户注册、登录     | . 3      |
|   | 4.1.1 用户注册      | . 3      |
|   | 4.1.2 用户登录      | . 6      |
|   | 4.2 证书          | . 7      |
|   | 4.3 签章          | . 8      |
|   | 4.3.1 签章信息查看    | . 8      |
|   | 4.3.2 签章制作      | . 8      |
|   | 4.3.3 签章废除      | 10       |
|   | 4.4 扫码          | 12       |
|   | 4.4.1 扫码登录      | 12       |
|   | 4.4.2 扫码签名      | 13       |
|   | 4.4.3 扫码非对称加密   | 14       |
|   | 4.4.4 扫码非对称解密   | 16       |
|   | 4.4.5 扫码签章      | 17       |
|   | 4.4.6 扫码撤草      | 18       |
|   | 4.5 找的          | 18       |
|   | 4.5.1 业书申请      | 18       |
|   | 4.5.2 业书史新      | 20       |
|   | 4.5.3 业书延期      | 22       |
|   | 4.5.4 业书发际      | 24       |
|   | 4.5.5 业节胜钡      | 26       |
|   | 4.5.6 修仪 PIN (肖 | 28       |
|   | 4.5.7 修以信忌      | 3U<br>22 |
|   | 4.3.0           | 5∠<br>2∧ |
|   | 4.3.5 我时中间      | 34<br>26 |
|   | 4.3.10 我的次示     | 20       |
|   | 4.J.11 工彻际刑     | 20<br>20 |
|   | 4.J.12 必山豆水     | 40       |

# 1 概述

#### 1.1 文档用途

文档主要介绍移动 APP"苏 e 通"的功能、配置和操作,文档用以指导正确、准确的完成实施,从整体上对实施内容有所理解,避免发生差错。

#### 1.2 文档读者

此手册主要面向需使用移动 APP "苏 e 通"的用户。

# 2 登录环境说明

#### 2.1 运行环境

- 1) 需一台安卓手机, 安装"苏 e 通" APP。
- 2) Android5.0 版本以上。

# 3 产品简介

#### 3.1 产品概述

该产品对用户密钥、证书进行管理,用户可通过移动证书 APP 发起证书申请请求,证 书下发至用户手机中,SDK 验证证书后将证书保存手机及协同密钥系统服务端,并可使用移 动证书 APP 对证书进行管理,更新密钥、延期证书、吊销证书等操作。证书应用方面,可 使用移动证书 APP 进行扫码登录认证、扫码签名、扫码加解密等操作。同时,可结合证书 实现电子签章的新增、修改、废除等操作。

# 4 功能界面及操作流程

## 4.1 用户注册、登录

#### 4.1.1 用户注册

1、点击 APP 进入登录页面

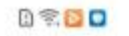

101 12:53

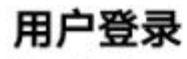

User login

| en            |   |
|---------------|---|
| 普通登录 证书登录     | ł |
| 8 15852005938 |   |
| ( ⊕           |   |
| 登录            |   |
| 忘记密码? 点此找回    |   |
| 注册            |   |

2、点击注册按钮进入注册页面,填写个人信息和手机号,获取验证码,选择证件类型填写 正确的证件号,点击下一步验证填写的信息,通过后进行设置密码,点击提交注册成功,注 册成功后,需要审核通过才能申请证书。 0200

101 12:59

# 欢迎注册

User register

#### 注册信息

| 请输入验证码               | 发送验证码  |
|----------------------|--------|
| 姓名:默认经办人             |        |
| 证件类型                 | *      |
| 证件号码:                |        |
| <b>电子邮箱</b> :电子邮箱, 3 | 建议QQ邮箱 |

返回首页登录

| 明信息                              |        |
|----------------------------------|--------|
| <b>成 5</b> ・ 頃 綱八志的子()<br>请输入验证码 | 获取验证码  |
| <b>姓名:</b> 默认经办人                 |        |
| 证件类型:                            | v      |
| 证件号码:                            |        |
| 电子邮箱: 电子邮箱,                      | 建议QQ邮箱 |
| 下 <del>一</del>                   | 步      |
| 返回首页                             | 〔登录    |

# 4.1.2 用户登录

#### 4.1.2.1 账号密码登录

1、点击 app 进入登录页面,填写账号和密码点击登录,成功后进入首页

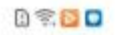

101 12:53

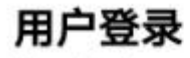

User login

| e             |  |
|---------------|--|
| 普通登录 证书登录     |  |
| 8 15852005938 |  |
| _<br>۲۰۰۰ (ئ  |  |
| 登录            |  |
| 忘记密码?点此找回     |  |
| 注册            |  |

**2**、若已设置生物识别(指纹/面部识别)登录功能,可点击生物识别登录,成功后进入首页 (生物识别登录的设置请参照)

4.1.2.2 证书登录

1、点击 app 进入登录页面,点击证书登录,在有证书的前提下选择一张证书点击登录, 输入该证书的 pin 码,成功后进去首页。

4.2 证书

#### 4.2.1 证书查看

app 登录后画面底端工具栏点击"证书"进入页面。 若无证书,可申请证书,有证书,显示已申请证书。

| 0.40          |                         |                   | 10 mm 1 10 |
|---------------|-------------------------|-------------------|------------|
| ß             |                         |                   | S          |
|               | 苏e                      | 通                 |            |
| j <u>o</u> .  | 证书                      | 正常                |            |
|               | 个人家                     | 征书                |            |
| 证书名           | 称: 邢雨晨                  |                   |            |
| 签名证<br>5      | 书序列号:                   | 100060b43         | 8db167     |
| 加密证-<br>5     | 书序列号:                   | 100060086         | ab0ab3     |
| 证书有<br>2026-1 | 效期: 2024<br>0-11 11:56: | -10-11 14:2<br>57 | 2:41 至     |
| 证书算           | 法: SM2                  |                   |            |
|               | 查看证                     | 书详情               |            |
|               | •                       |                   |            |
| (國)<br>证书     | ٤                       | (H)               | ۲          |

#### 4.3 签章

#### 4.3.1 签章信息查看

app 登录后画面底端工具栏点击"签章"进入页面,查看签章信息列表。 点击签章进入签章管理页面,查看签章图片、名称、关联证书序列号及有效期。

#### 4.3.2 签章制作

入口:

1、app 登录后画面底端工具栏点击"签章"进入页面,点击左上角图标。

| ••••••    |                      | S |
|-----------|----------------------|---|
|           | 苏e通                  |   |
|           |                      |   |
|           |                      |   |
| 目         | 目前没有签章数据<br>点击申请移动签章 | ž |
| $\subset$ | 申请移动签章               |   |
|           |                      |   |
| ۵         |                      | 0 |

2、app 登录后画面底端工具栏点击"签章"进入页面,列表中无签章信息显示时,点击画面中间的"签章制作"按钮。

签章制作:

选择签章制作进入签章操作页面,选择证书,点击确认进入签章注册页面。完成签章图 片的制作后,进入签章预览画面,填写签章名称后点击提交,完成签章制作。

| 020                      | 2                                                |                                     | ( <b>C)</b> = 1:0            |
|--------------------------|--------------------------------------------------|-------------------------------------|------------------------------|
| <                        | ì                                                | 正书操作                                |                              |
| 操作学                      | €型:印1                                            | 章制作                                 |                              |
| 青选择                      | 证书                                               |                                     |                              |
| 项目编<br>证书名<br>证书月<br>证书有 | <sub>晶</sub> 码(OU)<br>3称(CN)<br>序列号(SN<br>百效期截止: | :<br>: 邢雨晨<br>) : 1000<br>: 2026-10 | 60b438db1675<br>-11 11:56:57 |
|                          |                                                  |                                     |                              |
|                          |                                                  |                                     |                              |
|                          |                                                  |                                     |                              |
|                          |                                                  |                                     |                              |
|                          |                                                  |                                     |                              |
|                          |                                                  |                                     |                              |
|                          |                                                  |                                     |                              |
|                          |                                                  | 确认                                  |                              |

## 4.3.3 签章废除

签章废除:

app 登录后画面底端工具栏点击"签章"进入页面,点击删除按钮,删除签章

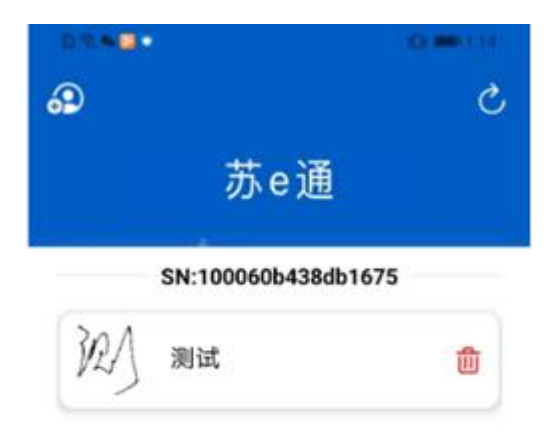

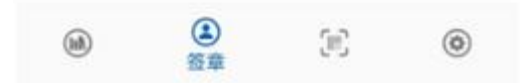

- 4.4 扫码
- 4.4.1 扫码登录
- 4.4.1.1 扫码入口

app 登录后画面底端工具栏点击扫码图标扫描二维码。

| ß                                               | 苏e通                                                                                                    | C                  |
|-------------------------------------------------|----------------------------------------------------------------------------------------------------|--------------------|
| <b>j</b> ⊠.                                     | 证书正常                                                                                                    |                    |
| 证书名称<br>签名证书<br>加密证书<br>证书有效<br>2026-10<br>证书算法 | 序: 邢雨晨<br>9序列号: 100060b92f799<br>9序列号: 100060086ab0<br>0期: 2024-10-11 14:22:4<br>0-11 11:56:57<br>5: SM2 | 5feb<br>ab35<br>I至 |
|                                                 | 查看证书详情                                                                                                   |                    |
|                                                 |                                                                                                    | ٩                  |

#### 4.4.1.2 登录 web 端

扫描二维码,进入扫码登录页面,选择证书,点击登录,输入 PIN 码,完成登录。

| <          | 扫码登录                    |   |
|------------|-------------------------|---|
| 扫码登录       |                         |   |
| Scan login |                         |   |
|            | er.                     |   |
|            | 登录确认                    |   |
| a          | <b>温馨提示</b><br>扫码注册登录完成 | • |
|            | 确定                      | D |
|            |                         |   |
|            |                         |   |
|            |                         |   |
|            |                         |   |
|            |                         |   |
|            |                         |   |

#### 4.4.2 扫码签名

#### 4.4.2.1 扫码入口

app 登录后画面底端工具栏点击扫码图标扫描二维码。

#### 4.4.2.2 签名

扫描二维码,进入证书业务页面,选择证书,点击确认,输入 PIN 码完成签名。

| 快解决<br>78800000031a4e8df5a530d<br>023-04-13 00:00:00 |
|------------------------------------------------------|
| 快解决<br>78800000031a4e8df5a530d<br>023-04-13 00:00:00 |
| 央解决<br>78800000031a4e8df5a530d<br>023-04-13 00:00:00 |
| 央解决<br>78800000031a4e8df5a530d<br>023-04-13 00:00:00 |
| 78800000031a4e8df5a530d<br>023-04-13 00:00:00        |
| 023-04-13 00:00:00                                   |
|                                                      |
|                                                      |
| 确认                                                   |
|                                                      |

# 4.4.3 扫码非对称加密

4.4.3.1 扫码入口

app 登录后画面底端工具栏点击扫码图标扫描二维码。

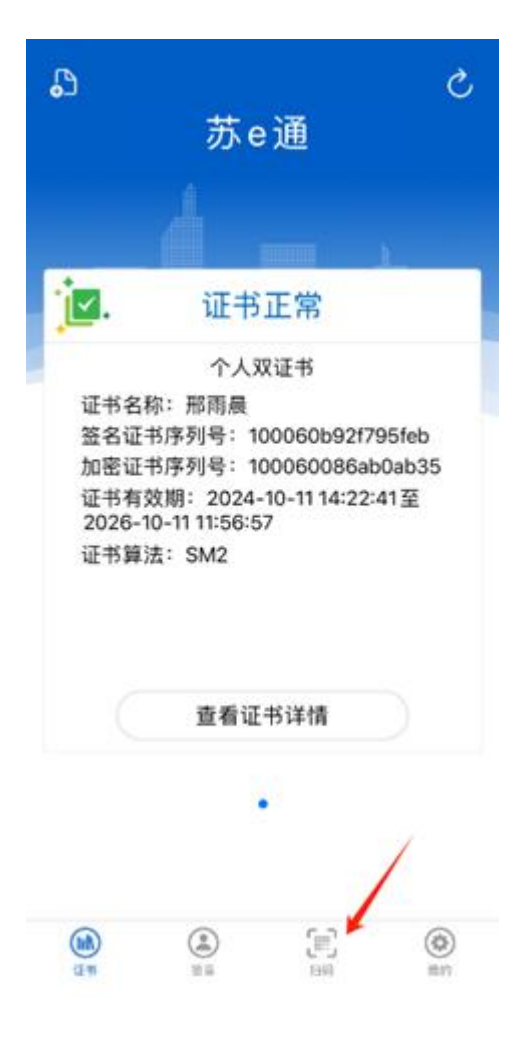

#### 4.4.3.2 加密

扫描二维码,进入证书业务页面,选择证书,点击确认完成加密。

| 请选择证书:   |                             |
|----------|-----------------------------|
| 页目编码 (OU | ):22                        |
| 正书名称 (CN | ):尽快解决                      |
| 正书序列号 (S | N):778800000031a4e7cfb7887b |
| 正书有效期截   | 止:2023-04-13 00:00:00       |
|          |                             |
|          |                             |

4.4.4 扫码非对称解密

4.4.4.1 扫码入口

app 登录后画面底端工具栏点击扫码图标扫描二维码。

#### 4.4.4.2 解密

扫描二维码,进入证书业务页面,选择证书,点击确认,输入 PIN 码完成解密。

#### 4.4.5 扫码签章

#### 4.4.5.1 扫码入口

app 登录后画面底端工具栏点击扫码图标扫描二维码。

#### 4.4.5.2 签章

扫描二维码,进入证书业务页面,选择证书,点击确认,输入 PIN 码完成签章。

| 证书序列号 (SN):100060261f89<br>证书有效期开始:2024-09-04 17<br>证书有效期截止:2026-09-04 17 | 0252<br>:41:19<br>:20:04 |
|---------------------------------------------------------------------------|--------------------------|
| 证书有效期开始:2024-09-04 17<br>证书有效期截止:2026-09-04 17                            | :41:19<br>:20:04         |
| 证书有效期截止:2026-09-04 17                                                     | :20:04                   |
|                                                                           |                          |
|                                                                           |                          |

#### 4.4.6 扫码撤章

#### 4.4.6.1 扫码入口

app 登录后画面底端工具栏点击扫码图标扫描二维码。

#### 4.4.6.2 撤章

扫描二维码,进入证书业务页面,选择证书,点击确认,输入 PIN 码完成解密。

# 4.5 我的

#### 4.5.1 证书申请

app 登录后画面底端工具栏点击"我的"进入页面,选择证书申请。

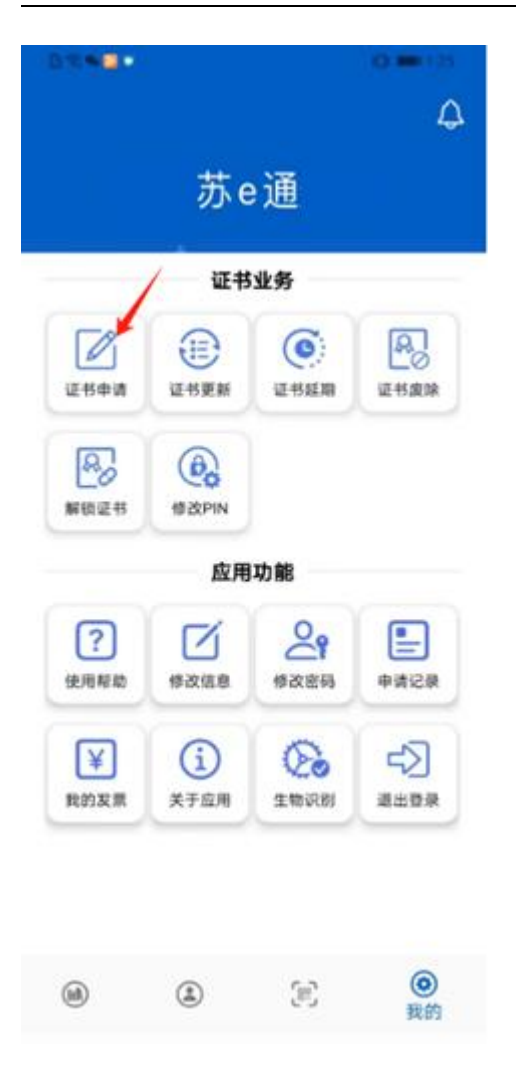

申请证书:

点击申请证书按钮,进入服务页面确认同意协议,点击申请证书按钮,进入证书申请页 面,在页面中选择证书类型、证书应用的项目与办理证书的年限,点击下一步进入填写个人 信息页面。填写页面上全部展示的必填信息,,点击提交并设置证书 PIN 码,成功后返回首 页。

| <b>证书</b><br>上传附件支持图片格式 | 5申请<br>: jpg、jpeg、png、pdf     |
|-------------------------|-------------------------------|
|                         |                               |
| ★ 申请人身份证<br>原件正面照片      | * 申请人身份证<br>原件背面照片            |
| []+                     |                               |
| * 经办人身份证<br>正反面复印件      | 个人申请表<br>* (个人签名,并加盖<br>单位公章) |
|                         |                               |
| 其他                      | 其他                            |
| ব                       | 一步                            |

# 4.5.2 证书更新

app 登录后画面底端工具栏点击"我的"进入页面,选择证书更新。

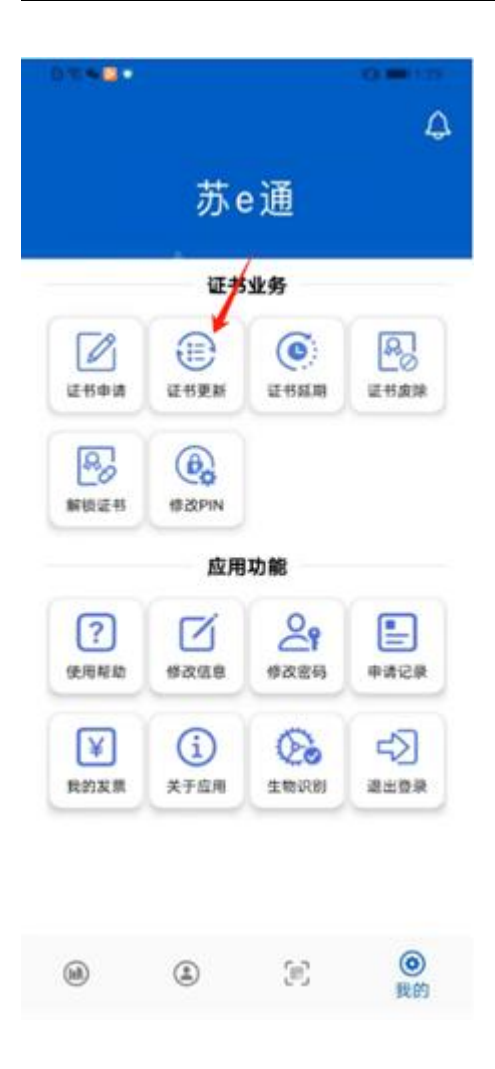

更新证书:

选择证书更新进入证书业务页面,选择证书,点击确认进入更新页面,填写信息添加附件,点击确认完成更新申请,在首页审核通过完成支付后在首页对应的卡片点击更新证书完成操作。

| <ul> <li> <ul> <li>证书操作</li> <li>操作类型:证书更新</li> <li>请选择证书</li> </ul> </li> <li> <ul> <li>项目编码(OU):</li> <li>证书名称(CN):邢雨晨</li> <li>证书序列号(SN):100060b</li> <li>证书有效期截止:2026-10-11</li> </ul> </li> </ul> | 9438db1675<br>11:56:57 |
|----------------------------------------------------------------------------------------------------|------------------------|
| 操作类型:证书更新<br>请选择证书<br>项目编码(OU):<br>证书名称(CN):邢雨晨<br>证书序列号(SN):100060b<br>证书有效期截止:2026-10-11                                                                                                    | 9438db1675<br>11:56:57 |
| 请选择证书<br>项目编码(OU):<br>证书名称(CN):邢雨晨<br>证书序列号(SN):100060b<br>证书有效期截止:2026-10-11                                                                                                    | 9438db1675<br>11:56:57 |
| 项目编码(OU):<br>证书名称(CN): 邢雨晨<br>证书序列号(SN): 100060b<br>证书有效期截止: 2026-10-11                                                                                                    | 438db1675<br>11:56:57  |
|                                                                                                    | ~                      |
|                                                                                                    |                        |
|                                                                                                    |                        |
|                                                                                                    |                        |
|                                                                                                    |                        |
|                                                                                                    |                        |
| 商社                                                                                                    |                        |

证书更新后、该证书关联的签章也会一并自动更新。更新后的签章信息中,证书信息、 有效期与更新后的证书保持一致。

## 4.5.3 证书延期

app 登录后画面底端工具栏点击"我的"进入页面,选择证书延期。

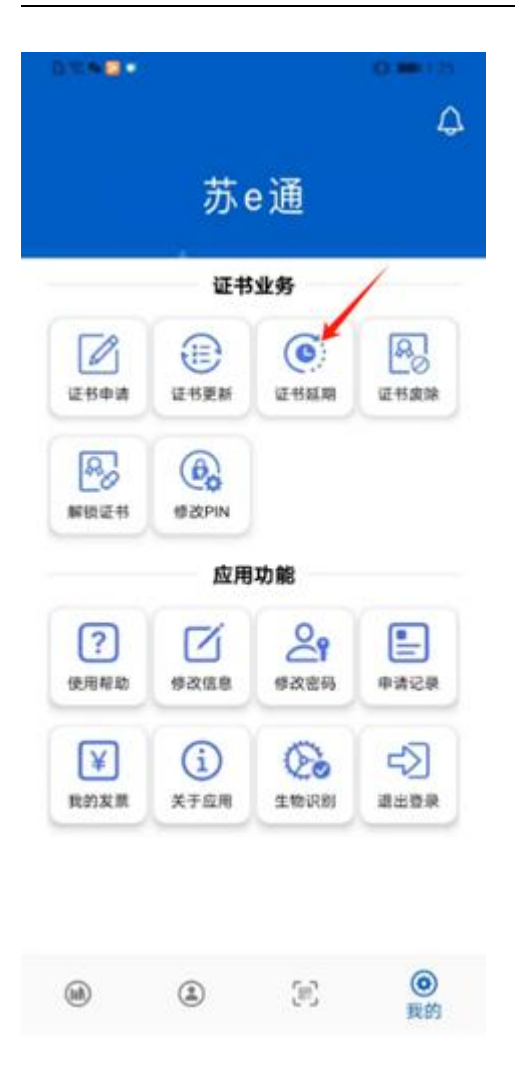

延期证书:

选择证书延期进入证书延期页面,选择证书,选择证书延期年限,点击确认输入 PIN 码 完成延期申请,在审核通过并完成支付后在首页对应的证书卡片点击延期证书完成操作。 证书延期后、该证书关联的签章也会一并自动更新。更新后的签章信息中,证书信息、有效 期与延期后的证书保持一致。

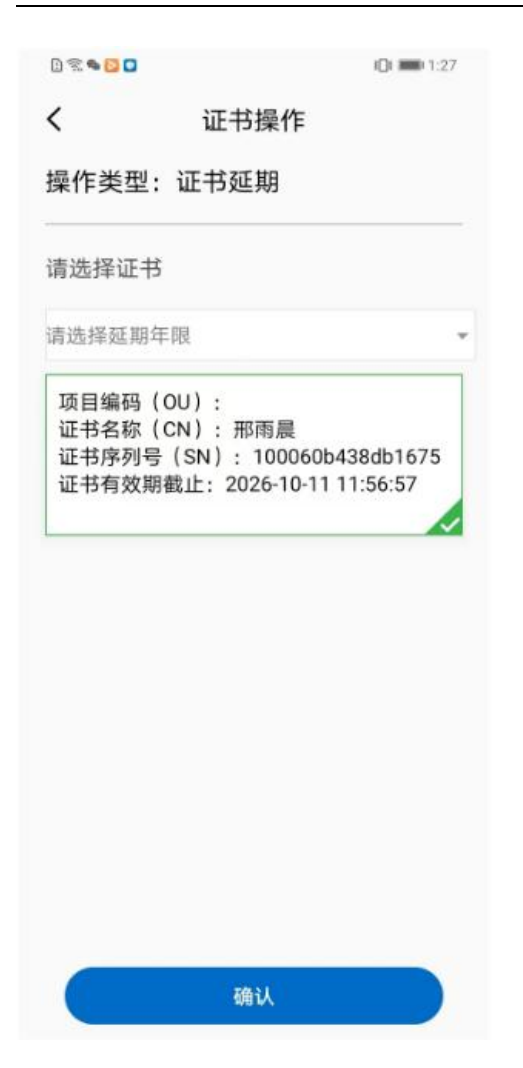

#### 4.5.4 证书废除

app 登录后画面底端工具栏点击"我的"进入页面,选择证书废除。

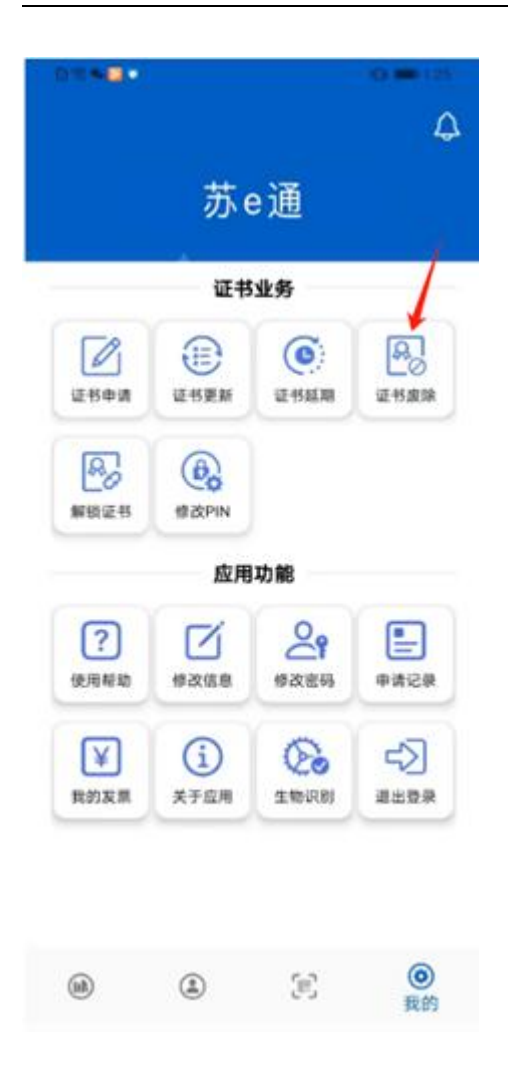

废除证书:

选择证书废除进入证书业务页面,选择证书,点击确认进入废除页面,(证书管理页面, 选择证书废除,直接进入废除页面),添加附件,点击确认输入 PIN 码完成废除申请,在首 页审核通过完成支付后在首页对应的卡片点击废除证书完成操作。

| ( 证:                                             | 书操作                                              |
|--------------------------------------------------|--------------------------------------------------|
| 彙作类型:证书废除                                        |                                                  |
| 青选择证书                                            |                                                  |
| 项目编码(OU):<br>证书名称(CN):<br>证书序列号(SN)<br>证书有效期截止:2 | 邢雨晨<br>: 100060b438db1675<br>:026-10-11 11:56:57 |
| []+                                              | [0]+                                             |
| 申请人身份证<br>原件正面照片                                 | 申请人身份证<br>原件背面照片                                 |
|                                                  |                                                  |
|                                                  | 个人申请表                                            |
| 经办人身份证<br>正反面复印件                                 | (个人签名,并加盖单<br>位公章)                               |

证书废除后、该证书关联的签章也会一并自动废除。

# 4.5.5 证书解锁

app 登录后画面底端工具栏点击"我的"进入页面,选择证书解锁。

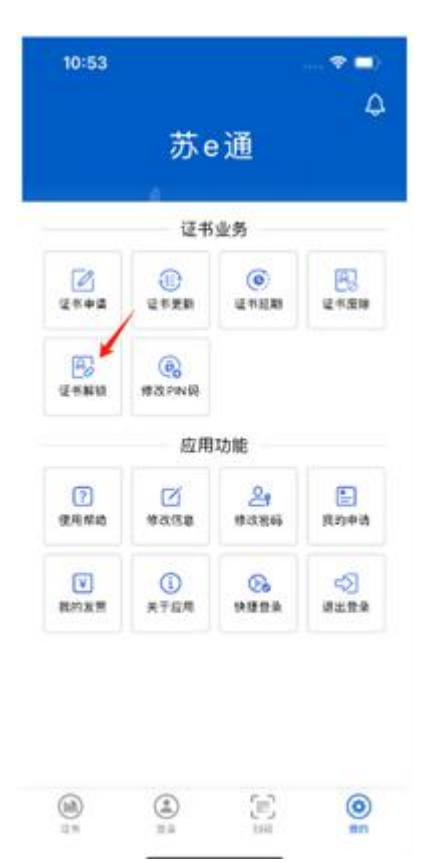

证书解锁:

在证书解锁页面中验证手机号, 输入验证码后点击提交, 在 app 首页证书卡片中恢复该证书, 重新设置 PIN 码。

|                  | 证书                                    | 业务                    |                 |
|------------------|---------------------------------------|-----------------------|-----------------|
| <b>区</b><br>证书申请 | ()<br>Efen                            | ()<br>這书起期            | E KEN           |
| C<br>C           | ····································· | 5、項酬认为<br>f此操作?<br>确认 | 6147<br>]<br>中初 |
| -                | 1000                                  | 0                     | -57             |

# 4.5.6 修改 PIN 码

app 登录后画面底端工具栏点击"我的"进入页面,选择修改 PIN 码。在修改 PIN 码页面中 输入新旧 PIN 码,点击提交完成修改。

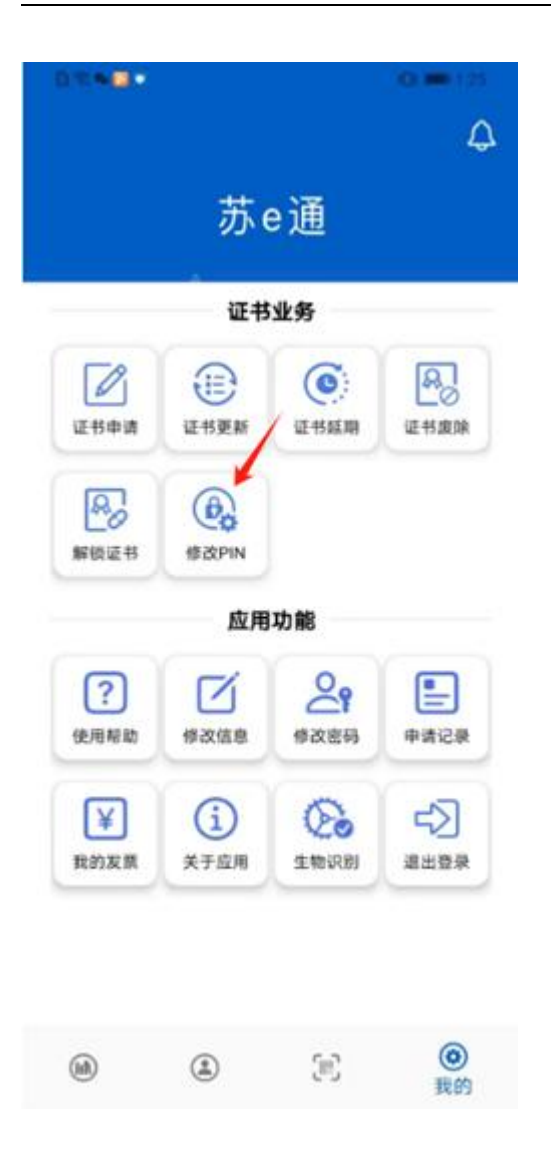

| 清標改PIN<br>旧密码 清输入6位数字的旧密码<br>新密码 请设置6位数字的新密码 |  |
|----------------------------------------------|--|
| 旧密码 请输入6位数字的旧密码<br>新密码 请设置6位数字的新密码           |  |
| 新密码 请设置6位数字的新密码                              |  |
|                                              |  |
| 确认密码 请再次输入新密码                                |  |
| PIN码为6位数字                                    |  |

# 4.5.7 修改信息

app 登录后画面底端工具栏点击"我的"进入页面,选择修改信息,进入修改页面填写信息 后点击确认进行修改。

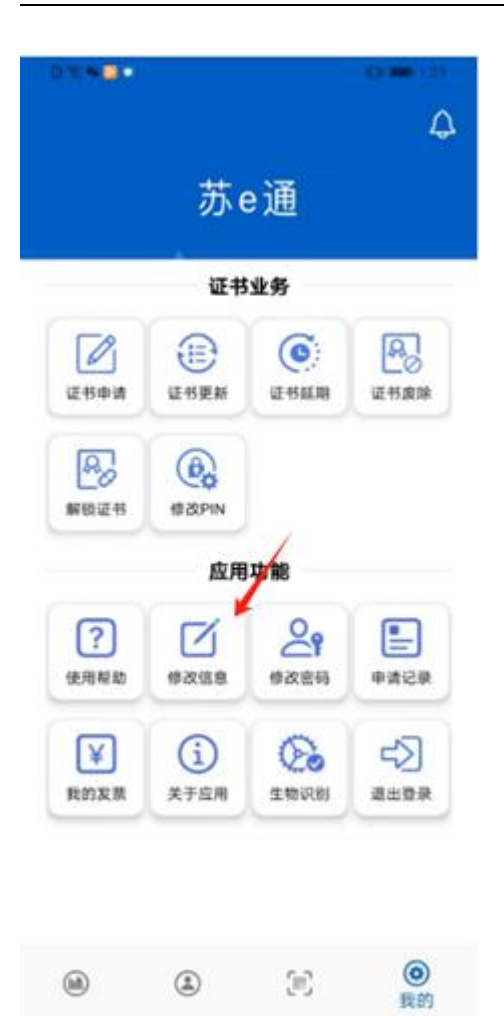

| 1 % 🗣 🖸 🗖      | (C) mm(1:2           |
|----------------|----------------------|
| 《 修改           | 文信息                  |
| 姓名 邢雨晨         |                      |
| 个人证件类型 身份证     |                      |
| 个人证件号码 32032   | 4199411173284        |
| 电子邮箱 299820329 | 95@qq.com            |
| 上传附件支持图片格式:    | jpg, jpeg, png, pdf  |
|                |                      |
| 0+             |                      |
| 由法认真仍须         | 由法上自必须               |
| * 原件正面照片       | * 原件背面照片             |
| -              | _                    |
| 0+             | 0+                   |
| → 经办人身份证       | 个人申请表                |
| 。 正反面复印件       | * (个人签名,并加盖<br>单位公章) |
|                |                      |
| _              |                      |

## 4.5.8 修改密码

app 登录后画面底端工具栏点击"我的"进入页面,选择修改密码,进入修改页面填写信息 后点击确认进行修改。

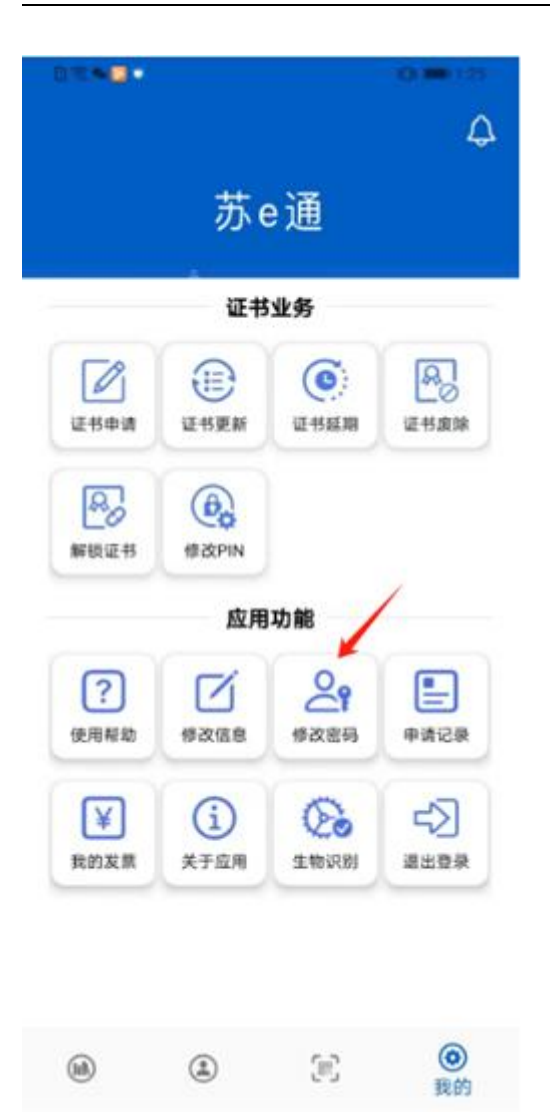

| 18 | S □ 1:29                    |
|----|-----------------------------|
|    | 修改密码                        |
| 1  | 修改密码<br>Modify the password |
|    | 15852005938                 |
|    | 请输入短信验证码 获取验证码              |
|    | 设置登录密码8-18位                 |
|    | 再次确认密码                      |
| (  | 提交                          |
|    |                             |
|    |                             |
|    |                             |
|    |                             |
|    |                             |
|    |                             |

# 4.5.9 我的申请

app 登录后画面底端工具栏点击"我的"进入页面,选择申请记录展示信息。

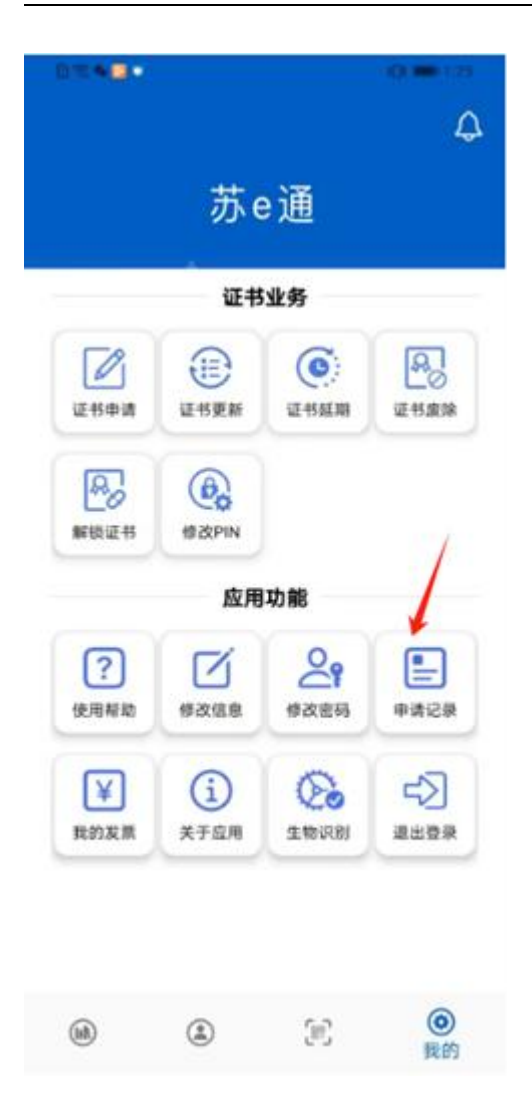

| 证书订单                     |   |
|--------------------------|---|
| 完成订单                     |   |
| 证书名称:邢雨晨                 | > |
| 证件号码:320324199411173284  |   |
| 项目名称:公共资源测试证书            |   |
| 申请时间:2024-10-12 13:00:53 |   |
| 操作类型:证书恢复                |   |
| 证书名称:邢雨晨                 | > |
| 证件号码:320324199411173284  |   |
| 项目名称:公共资源测试证书            |   |
| 申请时间:2024-10-11 14:20:16 |   |
| 操作类型:证书延期                |   |
| 证书名称:邢雨晨                 | 5 |
| 证件号码:320324199411173284  |   |
| 项目名称:公共资源测试证书            |   |
| 申请时间:2024-10-11 13:53:32 |   |
| 操作类型:证书更新                |   |
| 证书名称:邢雨晨                 | 5 |
| 证件号码:320324199411173284  |   |
| 语日 <b>夕</b> 称·公共资源测计证书   |   |

# 4.5.10 我的发票

app 登录后画面底端工具栏点击"我的"进入页面,选择我的发票展示信息。

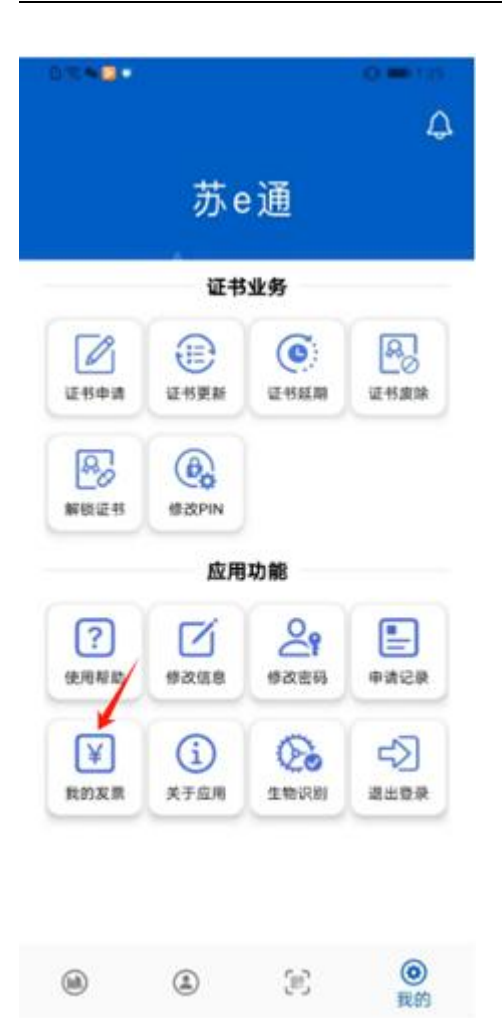

02020

IOI 📰 1:29

#### く 发票订单

已完成订单

金额: 0.01元 \*开票> 订単号: 6b1b91791cb74dee87801aa3 c561f5b7 金额: 0.01元 未开票> 订単号: e5abcb537d384df7ab47522c aa8ebd92 金额: 0.01元 米开票> 订単号: e67280269dec463bbd61895 43aeb90e6

#### 4.5.11 生物识别

app 登录后画面底端工具栏点击"我的"进入页面,选择生物识别。

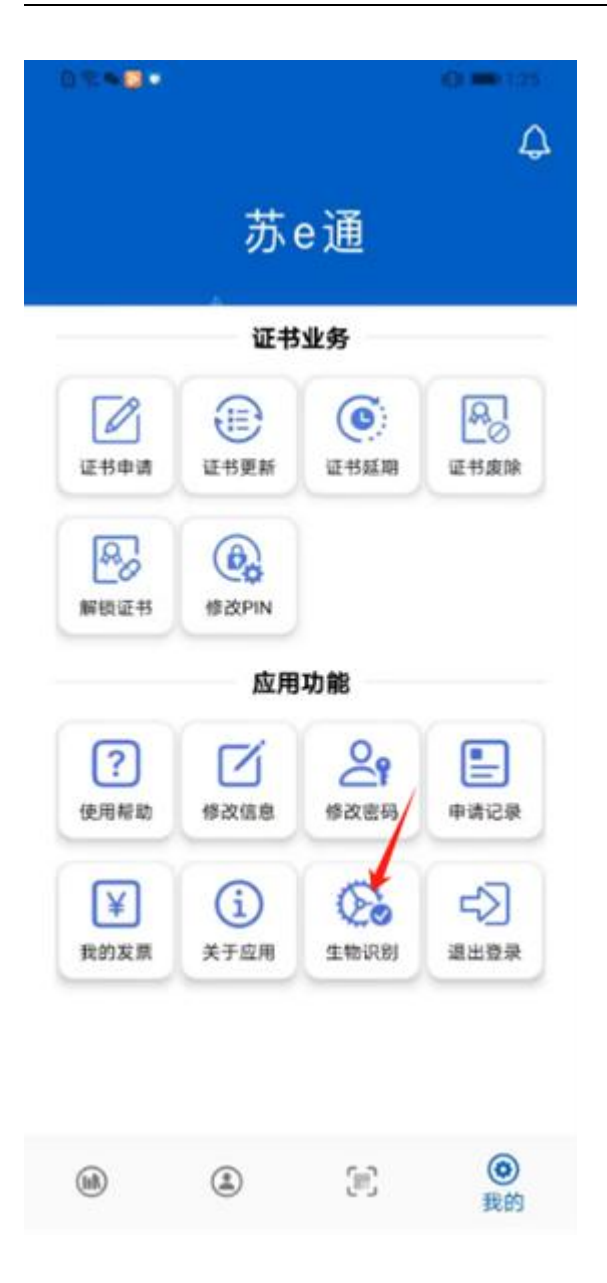

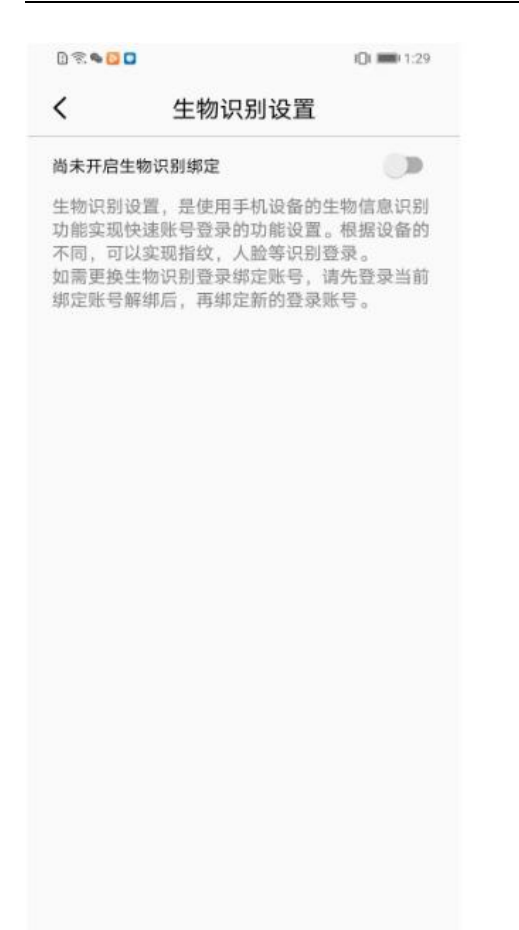

#### 4.5.12 退出登录

app 登录后画面底端工具栏点击"我的"进入页面,选择退出登录。账号退出成功

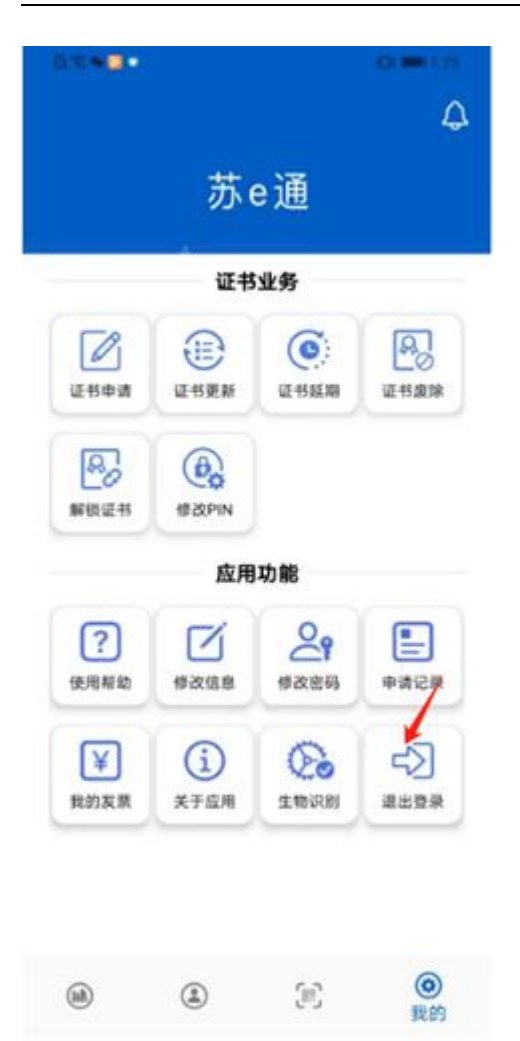